## Como identificar el Grupo de pertenencia en Aula Virtual

1. Ir al enlace Participantes del bloque Navegación

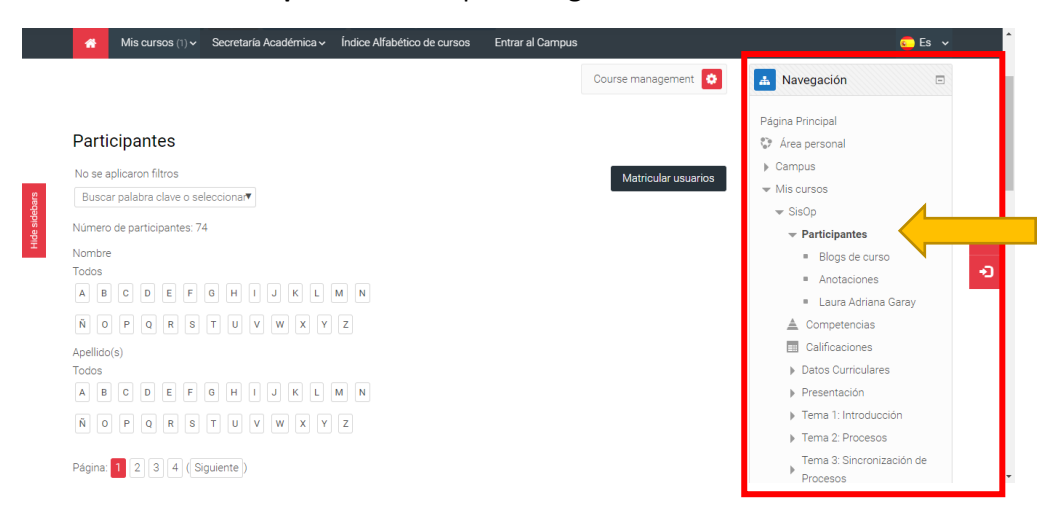

2. Aparecerá el listado de los matriculados en el curso, y en el mismo podrán observar el **grupo** al cual pertenece cada uno

| Selecciona | ar Nombre 👚 / Apellido(s)         | Dirección de correo                   | Roles         | Grupos        | Último acceso al<br>curso | Estatus    | <ul> <li>Tema 4: Bloqueo</li> <li>Tema 5: Gestión de Memoria</li> </ul>          |
|------------|-----------------------------------|---------------------------------------|---------------|---------------|---------------------------|------------|----------------------------------------------------------------------------------|
|            | Agustín Ignacio Quipildor         | agustinquipildor@gmail.com            | Estudian      | Grupo B 🖉     | 16 horas 8<br>minutos     | Activo (i) | <ul> <li>Tema 6: Memoria Virtual</li> <li>Tema 7: Sistema de Archivos</li> </ul> |
|            | Alejandro Riera                   | aleriera2011@gmail.com                | Estudian      | Grupo I 🖉     | 3 días 11 horas           | Activo (i) | <ul> <li>Tema 8: Entrada/Salida</li> </ul>                                       |
|            | Angel Fabian Castillo             | a.fabian.castillo@gmail.com           | Profesor      | No hay grupos | 2 dias 22 horas           | Activo (i) | *                                                                                |
|            | Angela Aparicio                   | angie97aparicio@gmail.com             | Estudian      | Grupo A 🧷     | 2 horas 57<br>minutos     | Activo (i) | 🍄 🧭 Administración 🛛 🗉                                                           |
|            | Angelo Fernando Castillo          | angelocastillo2013@gmail.com          | Estudian'     | Grupo F 🖉     | 3 horas 39<br>minutos     | Activo (i) | <ul> <li>✿ Administración del curso</li> </ul>                                   |
|            | Belén Marisel Izetta              | belenizetta@gmail.com                 | Estudian<br>2 | Grupo D 🖉     | 16 horas 21<br>minutos    | Activo (i) | <ul> <li>Editar ajustes</li> <li>Activar edición</li> </ul>                      |
|            | Brian Dayan                       | briang674@gmail.com                   | Estudian<br>2 | Grupo J 🖉     | 20 horas 45<br>minutos    | Activo (i) | ♥ Usuarios                                                                       |
|            | Brian Luciano Valeriano<br>Jurado | lu_nejl_shakugan09@hotmail.com        | Estudian<br>2 | Grupo M 🖉     | 1 dia 21 horas            | Activo (î) | A Oscanos matriculación     Métodos de matriculación                             |
|            | Bruno Vazquez                     | Brunonx30@gmail.com                   | Estudian<br>2 | Grupo C 🖉     | 2 dias 22 horas           | Activo (i) | <ul> <li>Permisos</li> </ul>                                                     |
|            | Candela Zahira Albarracín         | candealbarracin.bocajuniors@gmail.com | Estudian      | Grupo J 🧷     | 2 días 21 horas           | Activo (i) | <ul> <li>Otros usuarios</li> <li>Filtros</li> </ul>                              |
|            |                                   | caraly777@gmail.com                   | Estudian      | Grupp M 🖉     | 1 horo 21 minutos         |            | A                                                                                |

3. Una vez identificado el grupo al cual pertenece al alumno, puede filtrar según el Grupo

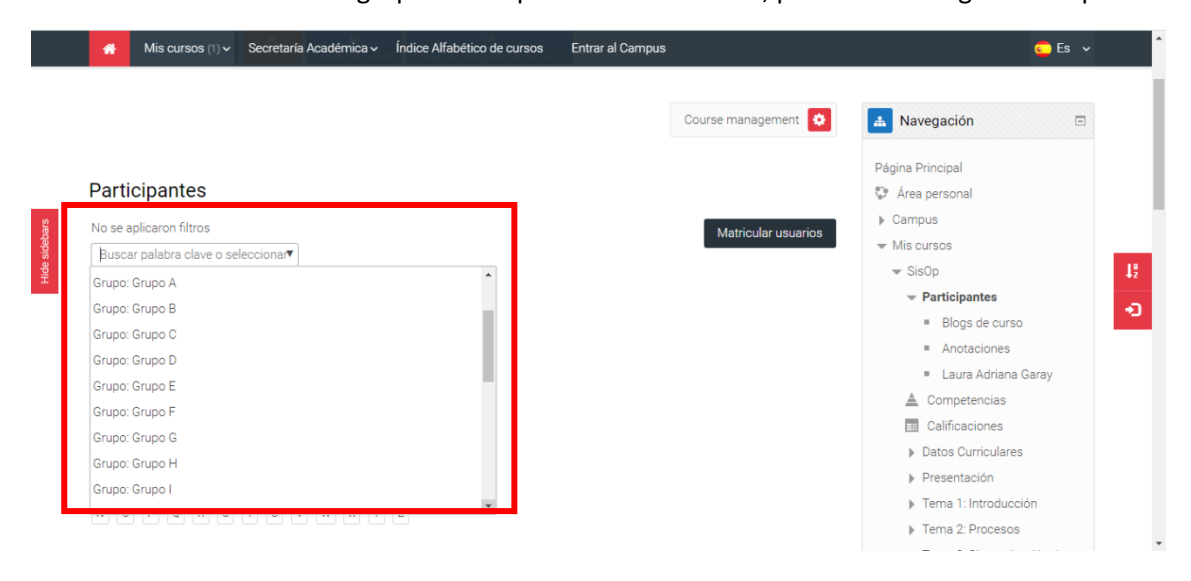